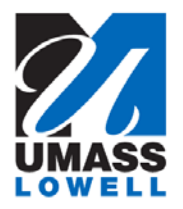

## **Enrolling in Direct Deposit**

| 1. | Begin by navigating to the <b>Direct Deposit</b> page by clicking on the "Direct Deposit" tile                                                     |
|----|----------------------------------------------------------------------------------------------------|
|    | ▼ Employee Self Service                                                                                                    |
|    | Pay Report Time Personal Details Direct Deposit                                                                                                    |
|    | W-2/W-2c Consent       W-4 Tax Information       FED TAXES       S         S         View W-2/W-2c Forms                                           |
| 2. | Use the <b>Direct Deposit</b> page to view current direct deposit information or to add a new account.                                             |
| 3. | If you already have a direct deposit account, you will need to verify the existing account information before you can make any updates.            |
| 4. | No accounts currently exist for you. You need to add an account.<br>Click the Add Account button.<br>Add Account                                   |
| 5. | Enter the desired information into the <b>Routing Number</b> field.<br>Enter a valid value e.g. " <b>011000138</b> ".                              |
| 6. | You can get this information from your personal checks. If you're not sure how to read this information, click the <b>View check example</b> link. |
| 7. | Enter the desired information into the Account Number field.<br>Enter a valid value e.g. "12345678".                                               |
| 8. | Use the Account Type field to select the type of account you will now be adding. Click the Account Type list.                                      |
| 9. | You can select from different types of accounts, such as Checking and Savings. Click the <b>Checking</b> list item. Checking                       |

| 10. | Use the <b>Deposit Type</b> field to specify whether you would like to deposit a flat amount, a percentage, or the balance of your pay.<br>Click the <b>Deposit Type</b> list.                                              |
|-----|----------------------------------------------------------------------------------------------------|
| 11. | You can specify a flat amount, percent or balance.<br>If only one account is used, you must select balance.                                                                                                    |
|     | If multiple accounts are used, you must specify the account used for the balance of the paycheck amount first. For example, you might deposit 10% into a savings account and the remaining net pay into a checking account. |
| 12. | Click the <b>Balance</b> list item.                                                                                                    |
| 13. | The <b>Deposit Order</b> field will default to '999' for deposit type of 'Balance', which will display upon saving the page.                                                                                                |
| 14. | Click the Save button.                                                                                                    |
| 15. | Your checking account information has been saved and displays on the <b>Direct Deposit</b> page.                                                                                                    |
| 16. | Congratulations! You have successfully enrolled in Direct Deposit.<br>End of Procedure.                                                                                                    |